## Navigate to <a href="https://httpd.apache.org/">https://httpd.apache.org/</a>

In the menu on the left, click the "Download!" link

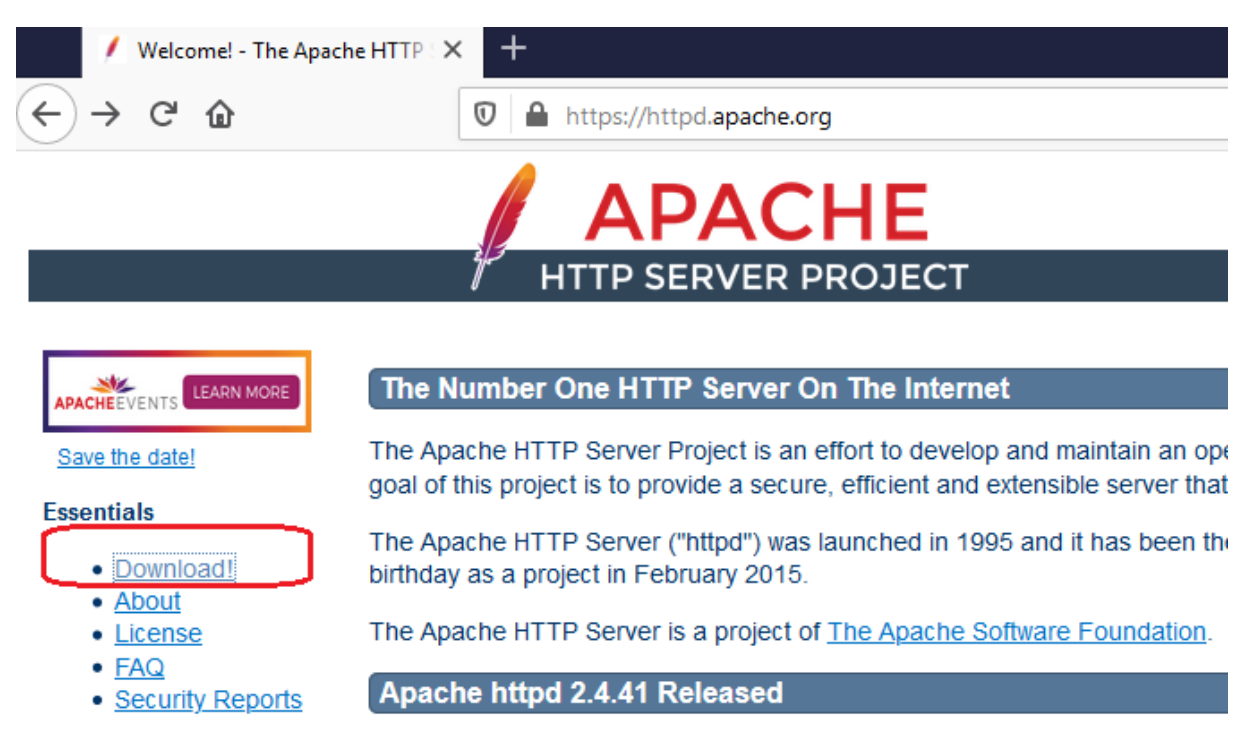

In the page that appears, click the link under "Stable Release – Latest Version" (at the time of writing this document this was 2.4.41)

| ARN MORE       | Downloading the Apache HTTP Server                                                                                                    |
|----------------|----------------------------------------------------------------------------------------------------|
|                | Use the links below to download the Apache HTTP Server from one of our mirrors. You i from our main distribution directory. The signatures can be verified with our <u>KEYS</u> file. |
| <u>d!</u>      | Only current recommended releases are available on the main distribution site and its n are available from the <u>archive download site</u> .                                         |
|                | Apache httpd for Microsoft Windows is available from a number of third party vendors.                                                                                                 |
| <u>Reports</u> | Stable Release - Latest Version:                                                                                                    |
| ories          | <ul> <li><u>2.4.41</u> (released 2019-08-14)</li> </ul>                                                                                                    |
| Information    | If you are downloading the Win32 distribution, please read these important notes.                                                                                                    |

Click "Files for Mirosoft Windows"

## Apache HTTP Server 2.4.41 (httpd): 2.4.41 is the latest available version

The Apache HTTP Server Project is pleased to <u>announce</u> the release of version 2.4.41 of the Aj our latest GA release of the new generation 2.4.x branch of Apache HTTPD and represents fifte previous releases!

For details, see the Official Announcement and the CHANGES 2.4 and CHANGES 2.4.41 lists.

- Source: <u>httpd-2.4.41.tar.bz2</u> [ <u>PGP</u> ] [ <u>SHA256</u> ]
- Source: <u>httpd-2.4.41.tar.gz</u> [ PGP ] [ SHA256 ]
- <u>Binaries</u>
- Security and official patches
- Other files
- Files for Microsoft Windows

Select "Apache Lounge"

## Downloading Apache for Windows

The Apache HTTP Server Project itself does not provide binary n as a convenience, but it is not a release deliverable.

If you cannot compile the Apache HTTP Server yourself, you can

Popular options for deploying Apache httpd, and, optionally, PHP

- ApacheHaus
- Apache Lounge
- Bitnami WAMP Stack
- <u>WampServer</u>
- XAMPP

At the Apache Lounge website, download the latest apache installer for 64-bit Windows. Note that the Apache webserver is named "httpd" (as in "http daemon"). A daemon is a computer program that runs as a background process. In this case the program serves the http network protocol.

Also download the required Visual C++ redistributable, which are some additional files required by Apache.

| Be sure you installed latest 14.24.28127.4 Visual C++ Redistributal Redistributable | ble for Visual Studio 2015-2019 <u>vc_redist_x64</u> r <u>vc_redist_x86</u> see |
|-------------------------------------------------------------------------------------|---------------------------------------------------------------------------------|
| Арас                                                                                | he 2.4 binaries VS16                                                            |
| Apache 2.4.41 Win64                                                                 | Info & Changelog                                                                |
| httpd-2.4.41-win64-VS16.zip                                                         | 14 Aug '19 10.094k                                                              |
| PGP Signature (Public PGP key), SHA1-SHA512 Checksums                               |                                                                                 |

After the downloads, install the software. Start with the redistributable. Agree to the terms and click Install. Also confirm the next warning that this program is allowed to make changes to the computer. You may need to restart the computer when done.

| 🛃 Microso                         | t Visual C++ 2015-2019 Redistributable (x64) - 14                                                                                                    | _              |                        | $\times$ |  |
|-----------------------------------|----------------------------------------------------------------------------------------------------|----------------|------------------------|----------|--|
|                                   | Microsoft Visual C++ 201                                                                                                    | 15-2           | 019                    |          |  |
| N                                 | Redistributable (x64) - 14                                                                                                    | .24.           | 2812                   | 7        |  |
| MICROS                            | OFT SOFTWARE LICENSE TERMS                                                                                                    |                |                        | ^        |  |
| MICROSOFT VISUAL C++ 2019 RUNTIME |                                                                                                    |                |                        |          |  |
| These lice<br>based on            | ense terms are an agreement between Microsoft<br>where you live, one of its affiliates) and you. Th<br>named above. The terms also apply to any Micro | Corpored apply | ration (or<br>y to the | r<br>. v |  |
| ∕ l <u>a</u> gree t               | o the license terms and conditions                                                                                                    |                |                        |          |  |
|                                   |                                                                                                    | nstall         | <u>C</u> lo            | se       |  |

Now install apache. Installation consists of the following steps:

- 1. Unzip the downloaded zipfile httpd-2.4.41-win64-VS16.zip .
- 2. When unzipped, find the folder named "Apache24" and move it to the root of the C:\ drive (thus its destination will be C:\Apache24). Do a move (thus Cut/Paste)
- 3. The next step requires that you open an MS-DOS Command Prompt in Administrator mode:

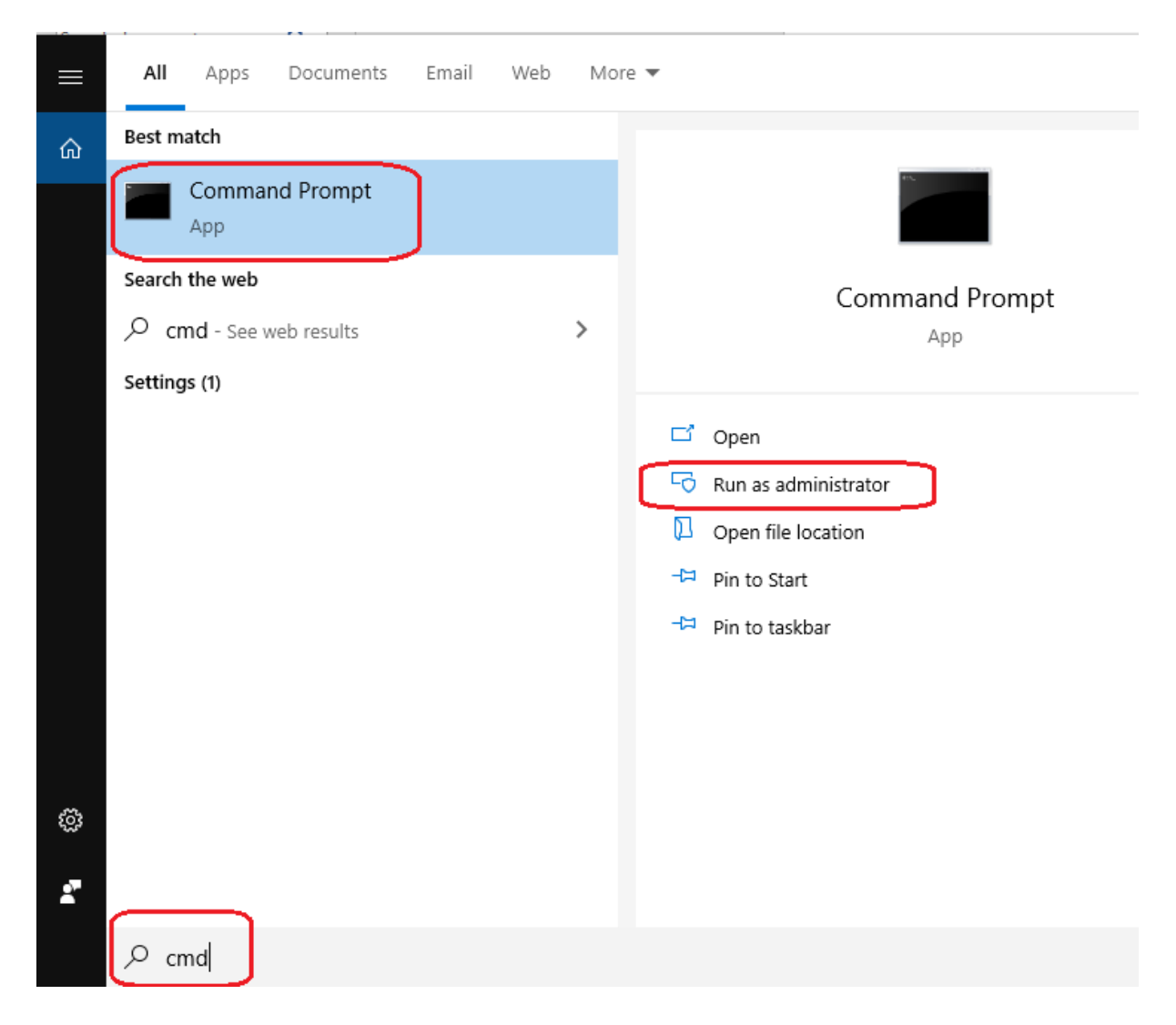

Confirm allowing the command prompt making changes to the computer.

- 4. When the command prompt opens, type the following command, and press ENTER:
  - $C:\Apache24\bin\httpd -k$  install

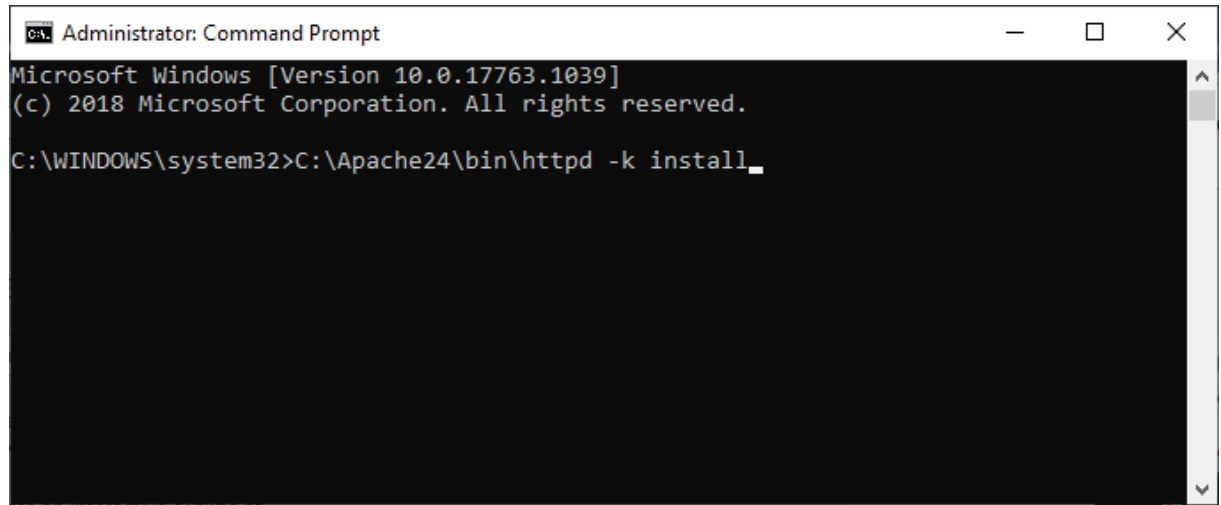

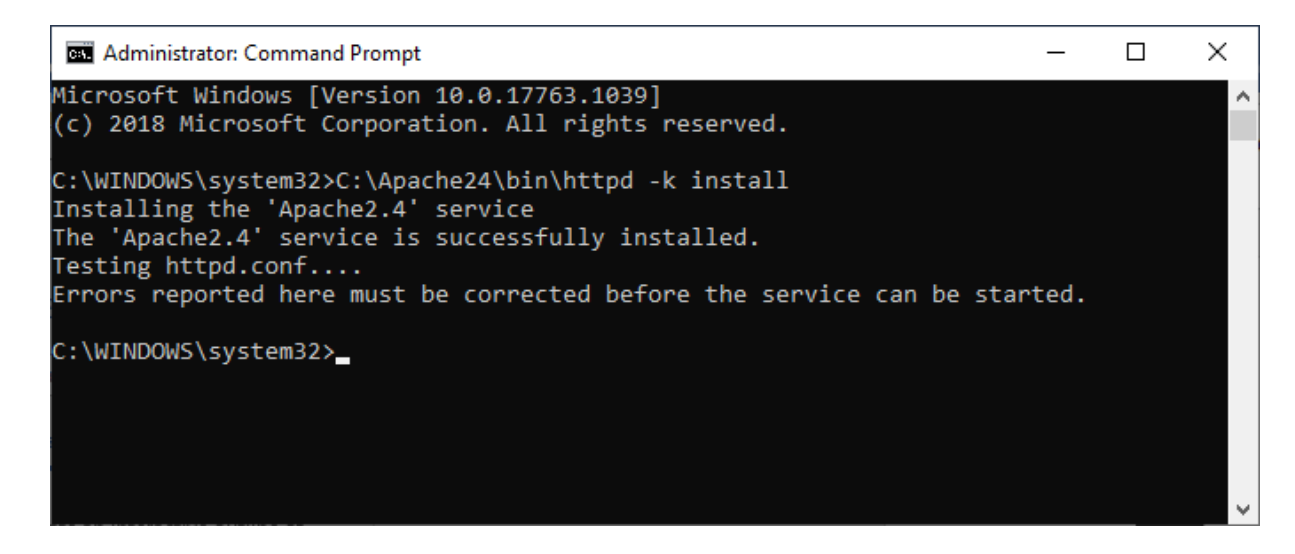

5. Now start the Windows Services, and confirm that an item named Apache2.4 is in the list:

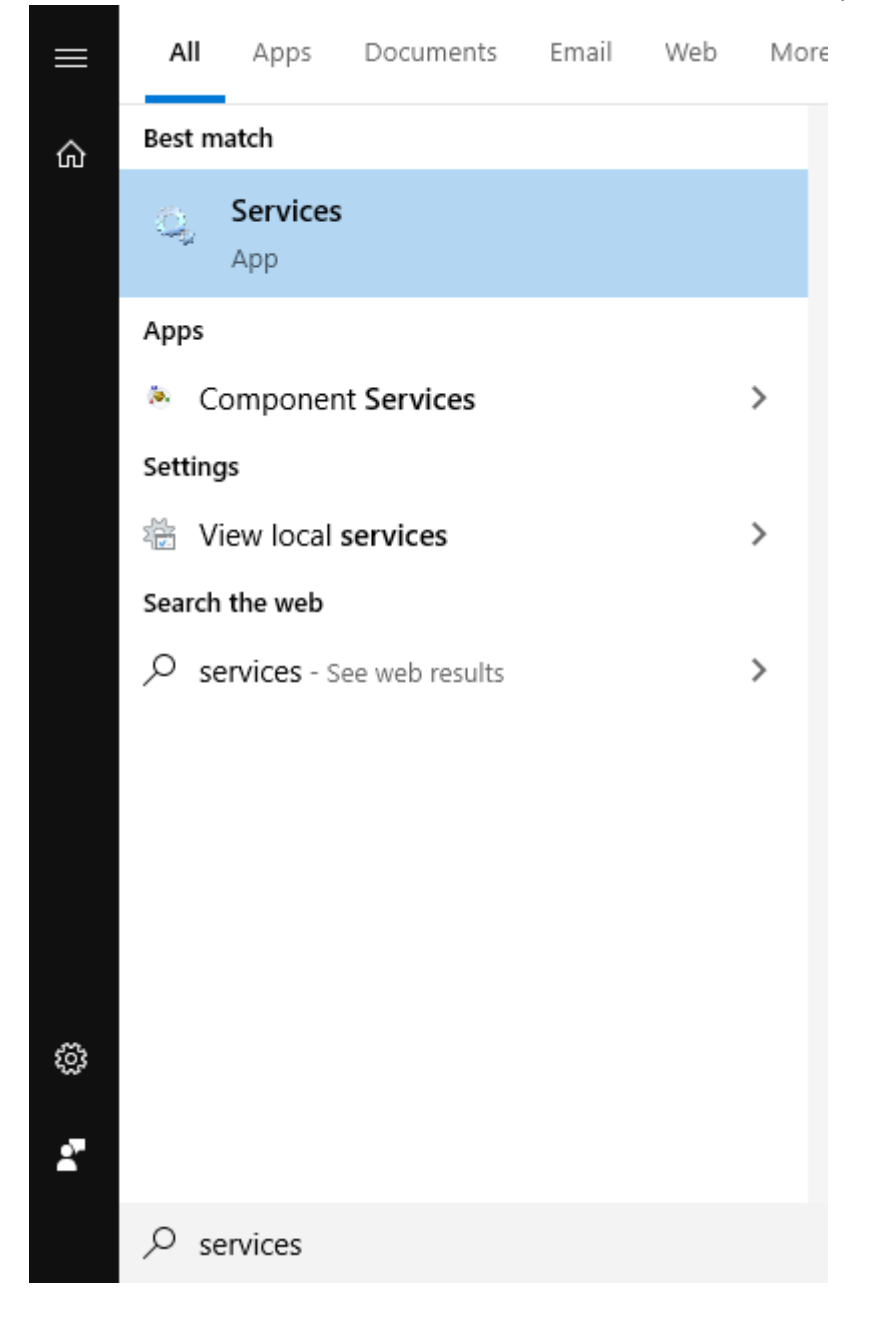

| 🌼 Services         |                                       |                                                                                                    |                                                                                                    |                    | -                                                                                    | - 🗆                                                                                                    | × |
|--------------------|---------------------------------------|----------------------------------------------------------------------------------------------------|----------------------------------------------------------------------------------------------------|--------------------|--------------------------------------------------------------------------------------|----------------------------------------------------------------------------------------------------|---|
| File Action View   | Help                                  |                                                                                                    |                                                                                                    |                    |                                                                                      |                                                                                                    |   |
| 🧼 🏟 📘 🕼 🕼          | à 🗟 🛛 📷 🕨 🔳 II IV                     |                                                                                                    |                                                                                                    |                    |                                                                                      |                                                                                                    |   |
| 🔍 Services (Local) | Services (Local)                      |                                                                                                    |                                                                                                    |                    |                                                                                      |                                                                                                    |   |
|                    | Apache2.4                             | Name                                                                                                    | Description                                                                                              | Status             | Startup Type                                                                         | Log On As                                                                                                 | ^ |
|                    | Start the service                     | 🧠 ActiveX Installer (AxInstSV)<br>🧠 AllJoyn Router Service                                                                                                    | Provides Us<br>Routes AllJo                                                                              |                    | Manual<br>Manual (Trig                                                               | Local Syste<br>Local Service                                                                              |   |
|                    |                                       | Apache2.4                                                                                                    | Apache/2.4                                                                                               |                    | Automatic                                                                            | Local Syste                                                                                               |   |
|                    | Description:<br>Apache/2.4.41 (Win64) | App Readiness     Application Identity     Application Information     Application Layer Gateway     Application Management     Application Management     AppX Deployment Service (     AssignedAccessManager Se | Gets apps re<br>Determines<br>Facilitates t<br>Provides su<br>Processes in<br>Provides inf<br>AssignedAc | Running<br>Running | Manual<br>Manual (Trig<br>Manual (Trig<br>Manual<br>Manual<br>Manual<br>Manual (Trig | Local Syste<br>Local Service<br>Local Syste<br>Local Service<br>Local Syste<br>Local Syste<br>Local Syste |   |
|                    |                                       | Auto Time Zone Updater                                                                                                    | Automatica                                                                                               | <b>_</b> .         | Disabled                                                                             | Local Service                                                                                             | ~ |
|                    | Extended Standard                     |                                                                                                    |                                                                                                    |                    |                                                                                      |                                                                                                    |   |

6. Right-click on Apache2.4 and select "Start"

| File Action View |                                       |                                                                                |                             |                            |                                             |   |
|------------------|---------------------------------------|--------------------------------------------------------------------------------|-----------------------------|----------------------------|---------------------------------------------|---|
| Services (Local) | Services (Local)                      |                                                                                |                             |                            |                                             |   |
|                  | Apache2.4                             | Name                                                                           | Description Status          | Startup Type               | Log On As                                   | ^ |
|                  | Start the service                     | ActiveX Installer (AxInstSV) AllJoyn Router Service                            | Provides Us<br>Routes AllJo | Manual<br>Manual (Trig     | Local Syste<br>Local Service                | 1 |
|                  |                                       | Apache2.4                                                                      | Apache/2.4                  | Automatic                  | Local Syste                                 |   |
|                  | Description:<br>Apache/2.4.41 (Win64) | App Readiness                                                                  | Stop                        | Manual<br>Manual (Trig     | Local Syste<br>Local Service                |   |
|                  |                                       | Application Information<br>Application Layer Gateway<br>Application Management | Pause<br>Resume             | Manual<br>Manual<br>Manual | Local Syste<br>Local Service<br>Local Syste |   |
|                  |                                       | AppX Deployment Service (<br>AssignedAccessManager Se                          | All Tasks >                 | Manual<br>Manual (Trig     | Local Syste<br>Local Syste                  |   |
|                  |                                       | Auto Time Zone Updater                                                         | Refresh                     | Disabled                   | Local Service                               | ~ |

7. Now the service will report "Running":

| 鵒 Services                               |                                       |                                                                              |                                            |          | -                                      | - 🗆                                           | × |
|------------------------------------------|---------------------------------------|------------------------------------------------------------------------------|--------------------------------------------|----------|----------------------------------------|-----------------------------------------------|---|
| <u>F</u> ile <u>A</u> ction <u>V</u> iew | <u>H</u> elp                          |                                                                              |                                            |          |                                        |                                               |   |
|                                          | ù 📑 🛛 🖬 📄 🖬 🕩                         |                                                                              |                                            |          |                                        |                                               |   |
| 🔍 Services (Local)                       | Services (Local)                      |                                                                              |                                            |          |                                        |                                               |   |
|                                          | Apache2.4                             | Name ^                                                                       | Description                                | Status   | Startup Type                           | Log On As                                     | ^ |
|                                          | Stop the service                      | ActiveX Installer (AxInstSV) AllJoyn Router Service                          | Provides Us<br>Routes AllJo                |          | Manual<br>Manual (Trig                 | Local Syste<br>Local Service                  |   |
|                                          | Kestart the service                   | Apache2.4                                                                    | Apache/2.4<br>Gets apps re                 | Running  | Automatic<br>Manual                    | Local Syste<br>Local Syste                    |   |
|                                          | Description:<br>Apache/2.4.41 (Win64) | Application Identity<br>Application Information<br>Application Layer Gateway | Determines<br>Facilitates t<br>Provides su | Running  | Manual (Trig<br>Manual (Trig<br>Manual | Local Service<br>Local Syste<br>Local Service |   |
|                                          |                                       | Application Management<br>AppX Deployment Service (                          | Processes in<br>Provides inf<br>AssignedAc | Running  | Manual<br>Manual<br>Manual (Trig       | Local Syste<br>Local Syste<br>Local Syste     |   |
|                                          | Extended (Standard /                  | Auto Time Zone Updater                                                       | Automatica                                 | <u> </u> | Disabled                               | Local Service                                 | ~ |
| ]                                        |                                       |                                                                              |                                            |          |                                        |                                               |   |

8. Confirm it is working, by opening your browser on this computer, and navigating to the website "localhost". If you see the text "It works!", then the webserver was installed successfully.

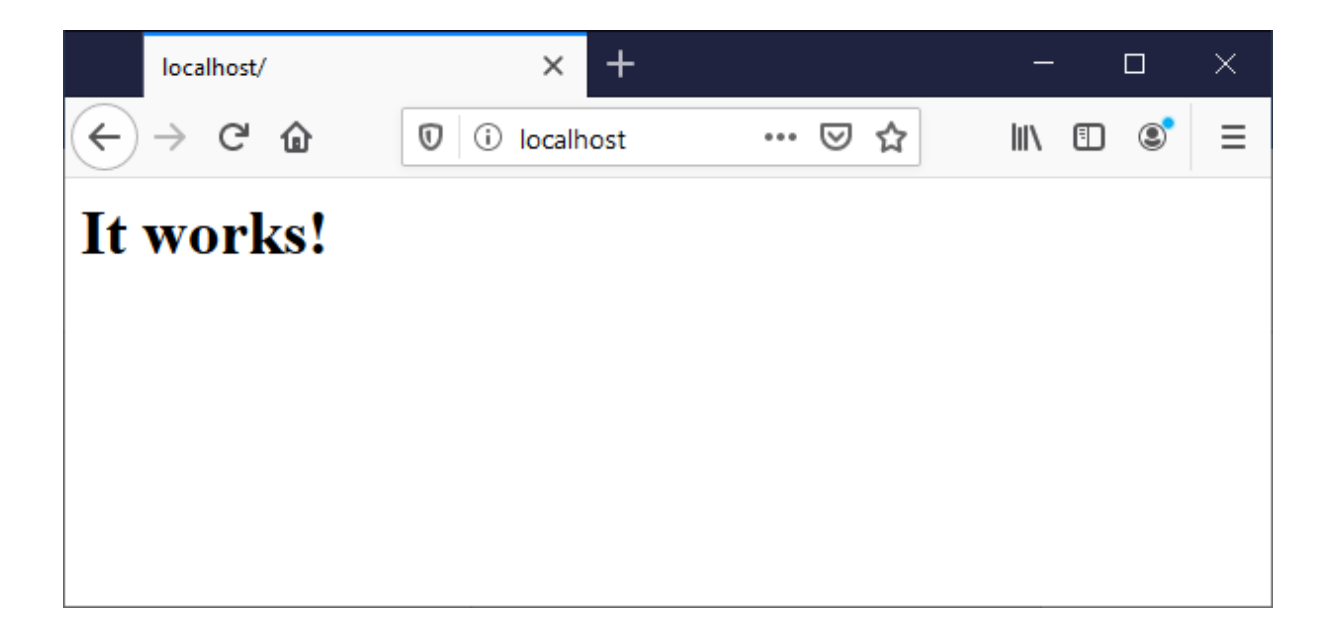

9. In order to allow connection from other computers, you must still enable allowing http network traffic through the Windows Firewall. To do this, find and start the application named "windows defender firewall with advanced security"

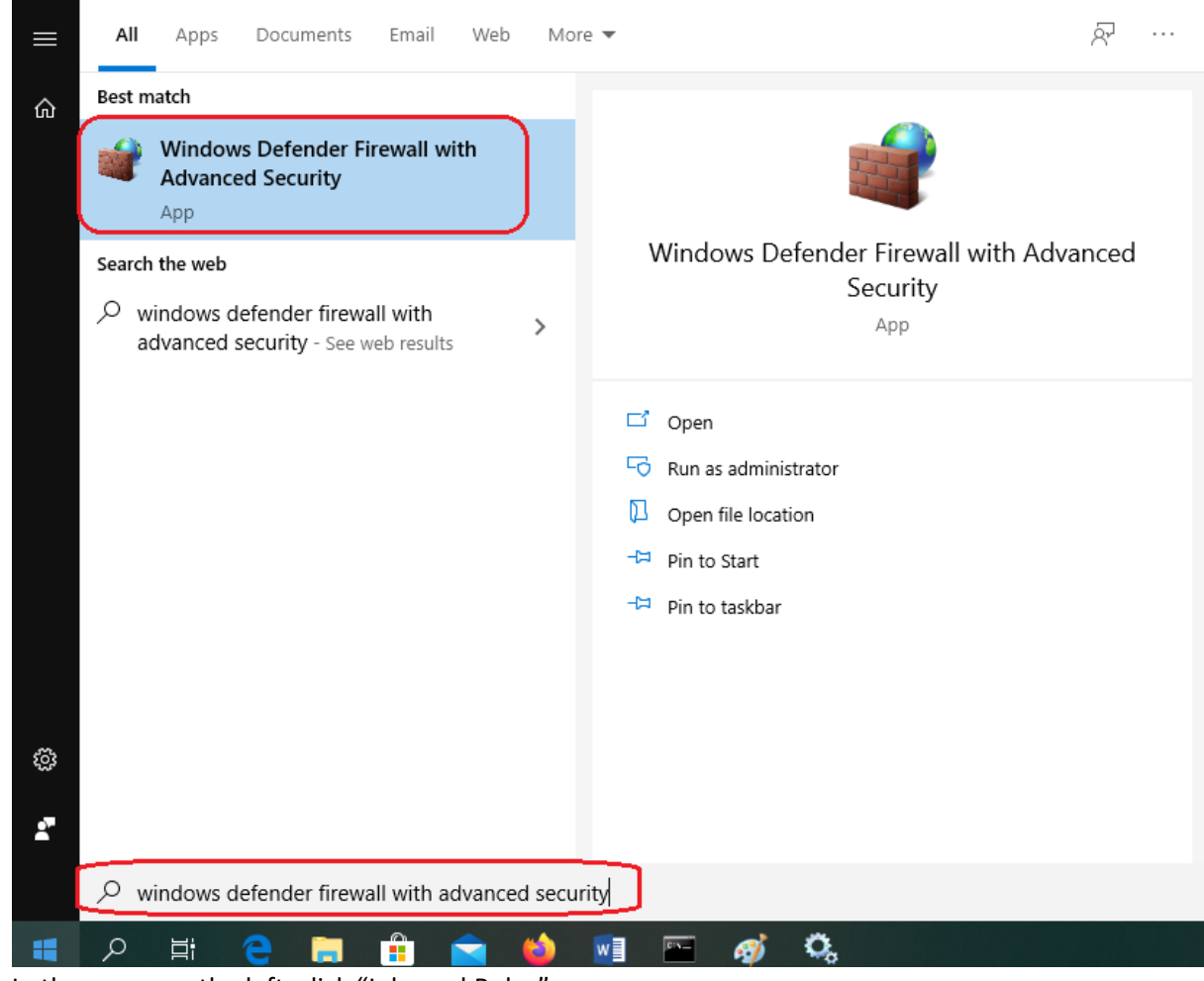

10. In the menu on the left, click "Inbound Rules"

| 💣 Windows Defender Firewall with                      | n Advanced Security                       |
|-------------------------------------------------------|-------------------------------------------|
| <u>F</u> ile <u>A</u> ction <u>V</u> iew <u>H</u> elp |                                           |
| 🏟 🔤 📰                                                 |                                           |
| Windows Defender Firewall witl                        | Windows Defender Firewall with Advance    |
| 🔣 Inbound Rules                                       |                                           |
| Connection Security Bulan                             | Windows Defender Firewall with Advand     |
| Monitoring                                            |                                           |
| , « <u>s</u>                                          | Overview                                  |
|                                                       |                                           |
|                                                       | For your security, some settings are      |
|                                                       | Domain Profile is Active                  |
|                                                       | Windows Defender Firewall is on.          |
|                                                       | S Inbound connections that do not match a |
|                                                       | Outbound connections that do not match    |
|                                                       | Private Profile                           |
|                                                       | Windows Defender Firewall is on.          |
|                                                       | S Inbound connections that do not match a |
|                                                       | Outbound connections that do not match    |
|                                                       | Public Profile                            |
|                                                       | Windows Defender Firewall is on.          |
|                                                       | S Inbound connections that do not match a |
|                                                       | Outbound connections that do not match    |
| In the menu on the right, click "                     | New Rule"                                 |
|                                                       | Actions                                   |

11.

|           |            | Actions               |
|-----------|------------|-----------------------|
| ^ Profile | Enabled ^  | Inbound Rules         |
| All       | Yes        | 🗽 New Rule            |
| All       | Yes        | ▼ Filter by Profile ► |
| Private   | Yes<br>Vor | ▼ Filter by State     |
| All       | Yes        | ▼ Filter by Group     |
| Domai     | n Yes      | View                  |
| Domai     | n Yes      | Q Refresh             |
| Domai     | n Yes      | 📑 Export List         |
| Domai     | n Yes      | P Help                |
| All       | Yes        |                       |

- 12. Go through the "New Inbound Rule Wizard", and make the following selection: Port, TCP, 80, Allow the connection, Domain, Private, Public, give the name "Apache" and Finish.
- 13. After this rule is added, connection to the webserver of this computer will also be possible from other computers. Just use any other computer, and type the IP address of this computer to confirm that the page "It works!" also appears.

Now download and install python.

Go to the website <u>http://www.python.org/</u>, click "Downloads" and then "View the full list of downloads" (do not click on the button "Python 3.8.2", this will most likely download the 32-bits version of Python:

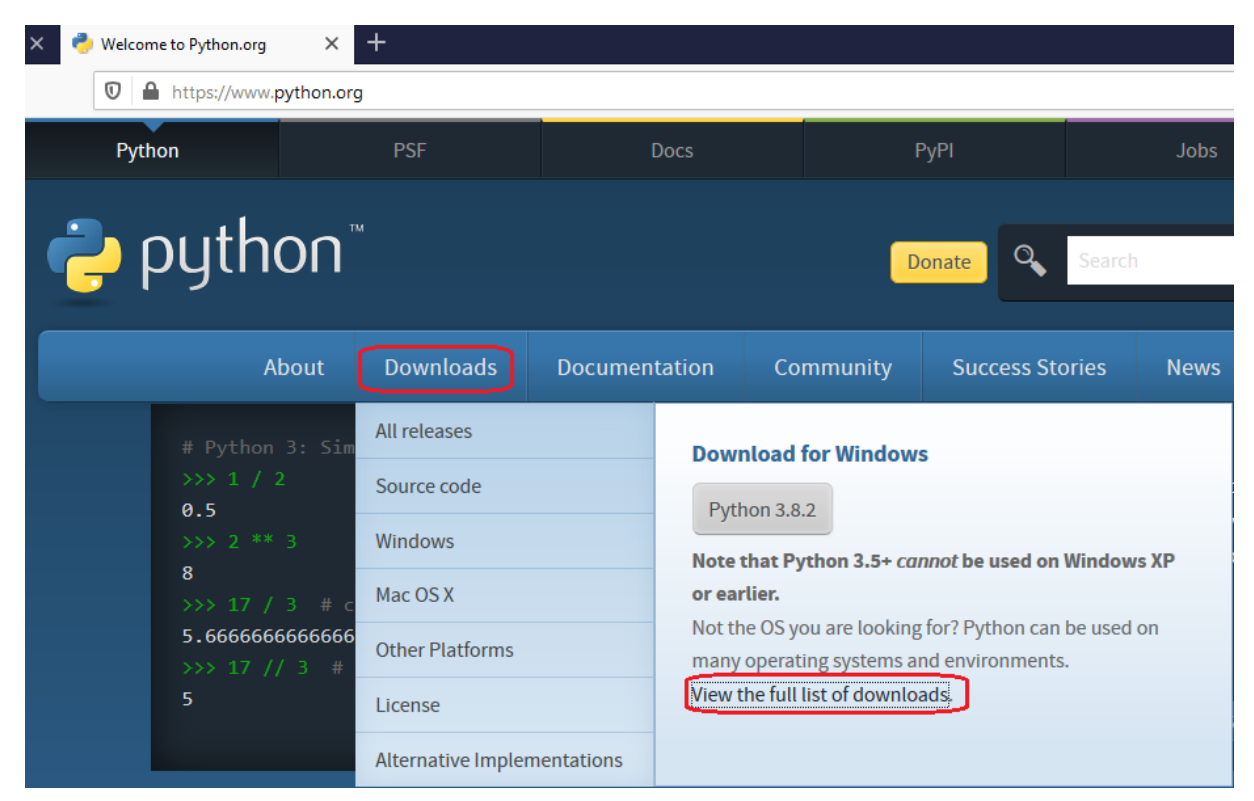

In the next page, click the latest release under "Looking for a specific release":

| Looking for a spec<br>Python releases by version | ific release?                  |            |
|--------------------------------------------------|--------------------------------|------------|
| Release version                                  | Release date                   |            |
|                                                  |                                |            |
| Python 3.8.2                                     | Feb. 24, 2020                  | 🕹 Download |
| Python 3.8.2<br>Python 3.8.1                     | Feb. 24, 2020<br>Dec. 18, 2019 | 🕹 Download |

In the page that appears, scroll down and click the "Windows x86-64 executable installer"

## Files

| Version                             | Operating System | Description             | MD5 Su  |
|-------------------------------------|------------------|-------------------------|---------|
| Gzipped source tarball              | Source release   |                         | f9f3768 |
| XZ compressed source tarball        | Source release   |                         | e9d6eb  |
| macOS 64-bit installer              | Mac OS X         | for OS X 10.9 and later | f122031 |
| Windows help file                   | Windows          |                         | 750667  |
| Windows x86-64 embeddable zip file  | Windows          | for AMD64/EM64T/x64     | 1a9856  |
| Windows x86-64 executable installer | Windows          | for AMD64/EM64T/x64     | b5df1ct |
| Windows x86-64 web-based installer  | Windows          | for AMD64/EM64T/x64     | 2586cd  |

Save the file, and when it is downloaded, double-click it to start the installation of Python.

Uncheck the option "Install launcher for all users (recommended)", and click "Customize installation".

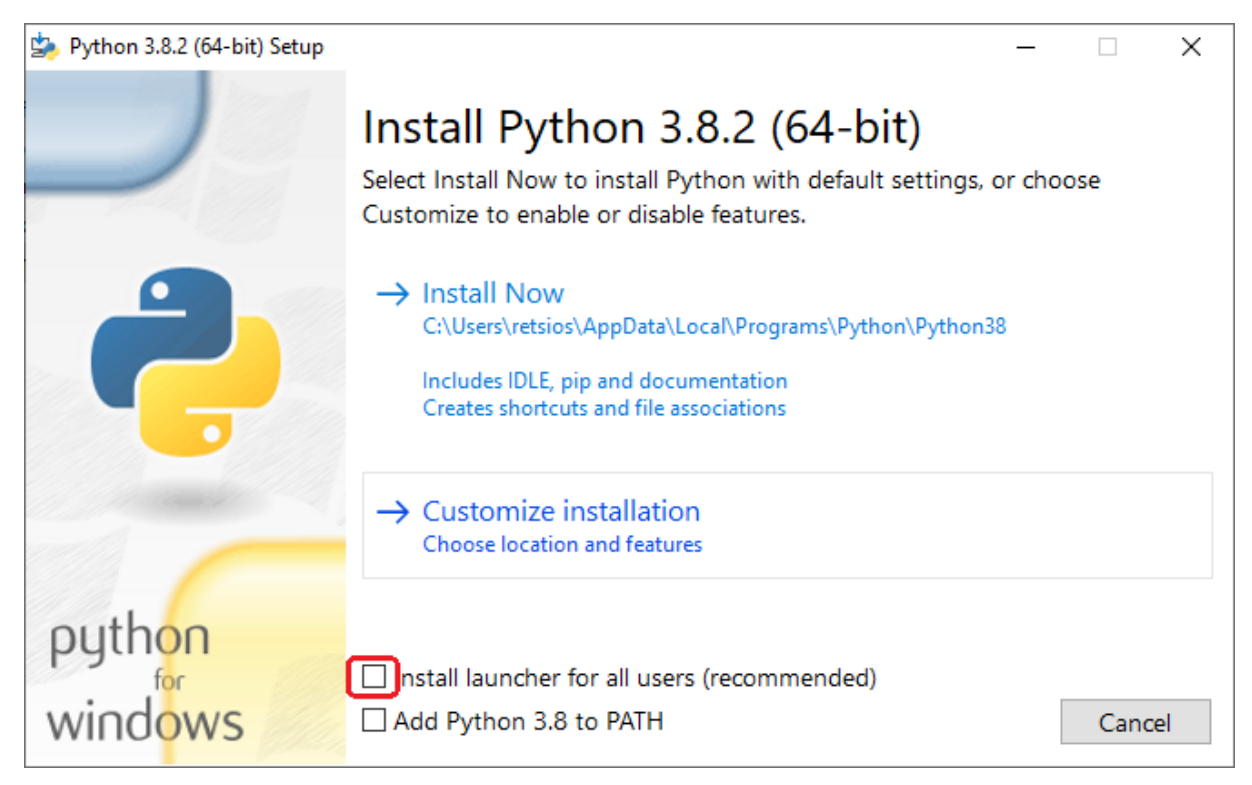

In the next page, uncheck the options Documentation, Python test suite and py launcher before clicking Next.

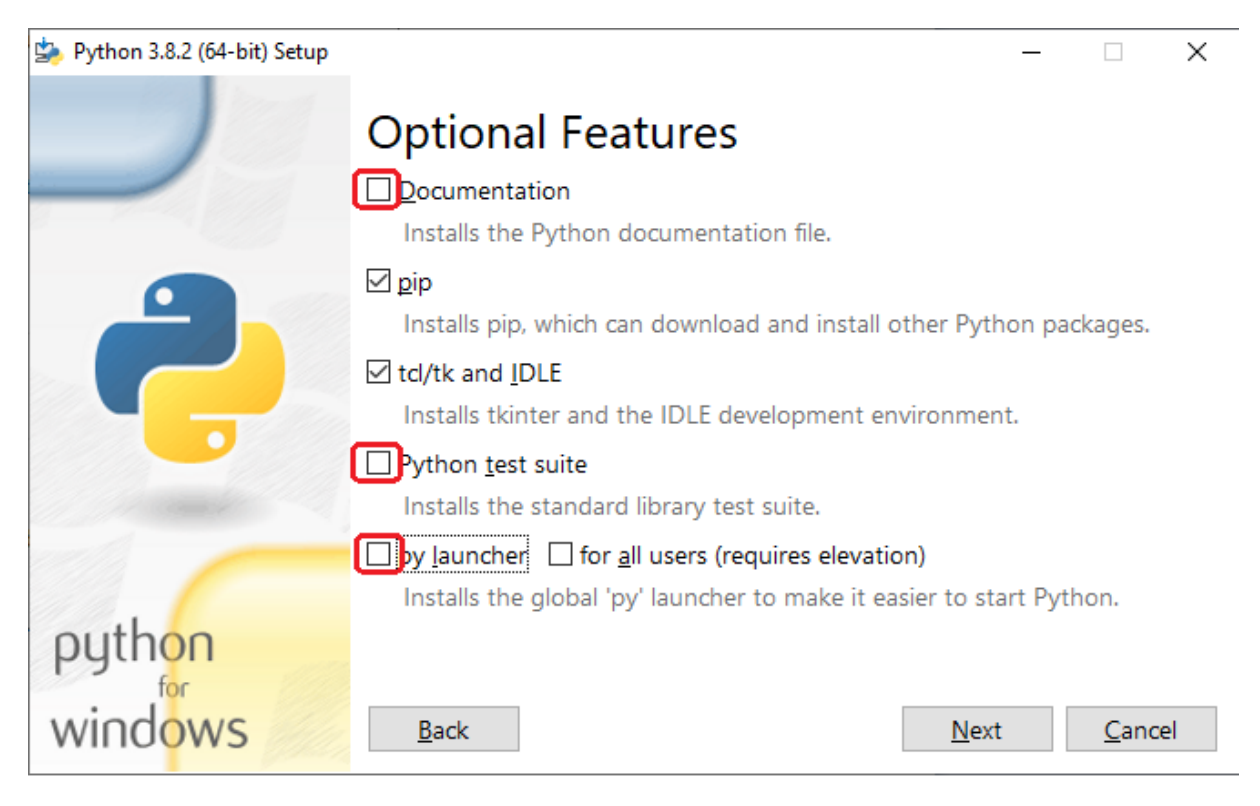

In the next screen, change the install location to C:\Python38 , and click Install.

| b Python 3.8.2 (64-bit) Setup |                                                               | _ |                | ×  |
|-------------------------------|---------------------------------------------------------------|---|----------------|----|
|                               | Advanced Options                                              |   |                |    |
|                               | Install for <u>a</u> ll users                                 |   |                |    |
|                               | Associate files with Python (requires the py launcher)        |   |                |    |
|                               | Create shortcuts for installed applications                   |   |                |    |
|                               | Add Python to environment variables                           |   |                |    |
|                               | Precompile standard library                                   |   |                |    |
|                               | Download debugging symbols                                    |   |                |    |
|                               | Download debug binaries (requires VS 2015 or later)           |   |                |    |
|                               |                                                               |   |                |    |
|                               | Customize install location                                    |   |                |    |
|                               | C:\Python38                                                   |   | B <u>r</u> ows | se |
| python                        | You will require write permissions for the selected location. |   |                |    |
| windows                       | <u>B</u> ack <u>I</u> nstall                                  |   | <u>C</u> ano   | el |

When done, click Close (ignore the option to Disable path length limit)

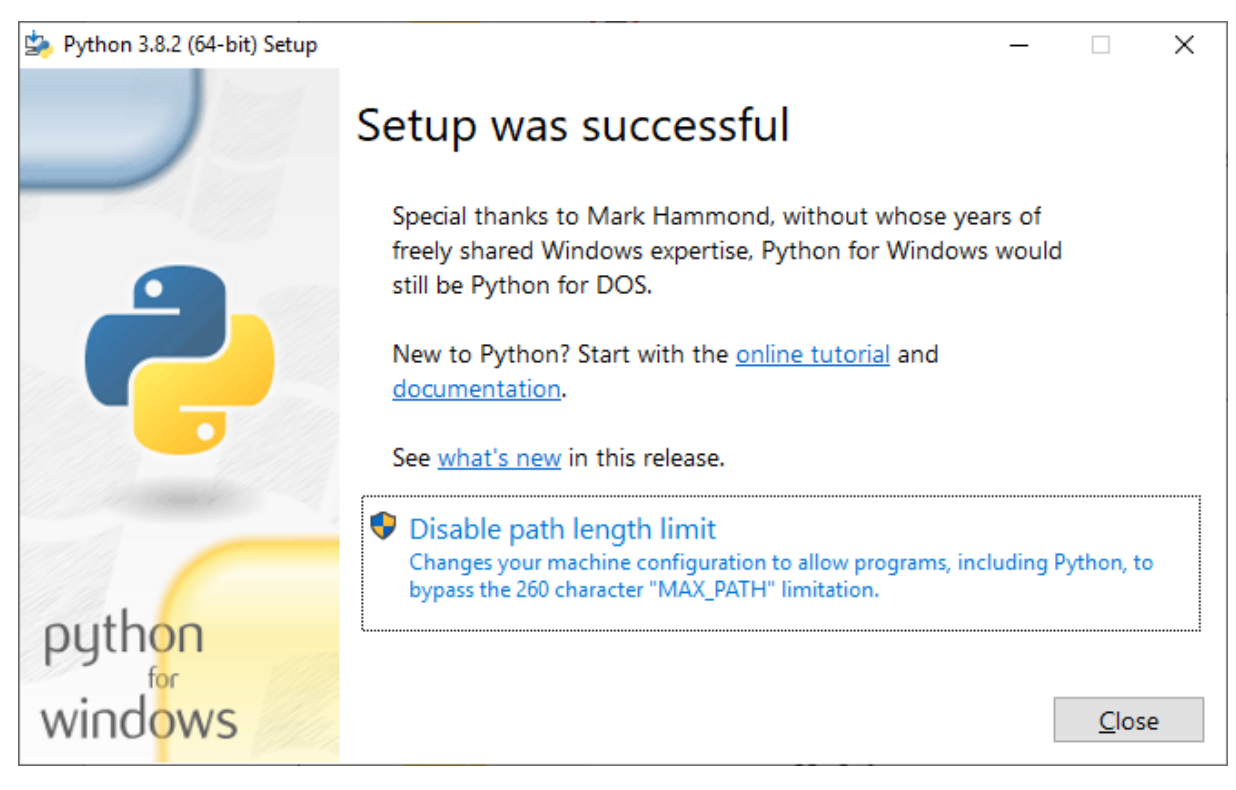

Now configure the apache webserver to run python scripts.

Use Notepad to edit the file C:\Apache24\conf\httpd.conf

Search and find the line with text "Options Indexes FollowSymLinks" (halfway in the file). Change this line, append the option ExecCGI. The line will then read "Options Indexes FollowSymLinks ExecCGI". Note that the line starts with 4 spaces. Keep it that way.

Now search and find the line with the text "#AddHandler cgi-script .cgi".

Uncomment this line, by removing the # in front of the line. Also add .py to the end of the line. The new line should look like this:

AddHandler cgi-script .cgi .py

Maintain the 4 spaces before the line (as it was).

Save the file, and close Notepad.

Now restart the Apache webserver. Do this through the Services application. Find Apache2.4, right-click on it, and from the menu that appears select Restart.

| 🤹 Services                             |                          |                                                                                     |                                           |            | - 0                                                | ×                 |
|----------------------------------------|--------------------------|-------------------------------------------------------------------------------------|-------------------------------------------|------------|----------------------------------------------------|-------------------|
| File Action View Help                  |                          |                                                                                     |                                           |            |                                                    |                   |
| ← ⇒ 🔲 🗎 🖬 🔹 📝                          | ▶ <b>■</b> II I <b>▶</b> |                                                                                     |                                           |            |                                                    |                   |
| Services (Local) Services (Lo          | ocal)                    |                                                                                     |                                           |            |                                                    |                   |
| Apache2.4                              |                          | Name                                                                                | Description                               | Status     | Startup Type                                       | Log ^             |
| Stop the service<br>Restart the servic | e                        | ActiveX Installer (AxInstSV)                                                        | Provides Us<br>Routes AllJo               | <b>D</b> . | Manual<br>Manual (Trig                             | Loc<br>Loc        |
| Description:                           | r. co.                   | Apache2.4<br>App Readiness                                                          | Start<br>Stop                             | Bunning    | Automatic<br>Manual<br>Manual (Trig                | Loc<br>Loc<br>Loc |
| Apache/2.4.41 (V                       | Vin64)                   | Application Informatic<br>Application Layer Gate<br>Application Managem             | Pause<br>Resume<br>Restart                | nning      | Manual (Trig<br>Manual<br>Manual                   | Loc<br>Loc<br>Loc |
|                                        |                          | AppX Deployment Ser                                                                 | All Tasks<br>Refresh                      | >          | Manual<br>Manual (Trig<br>Disabled<br>Manual (Trig | Loc<br>Loc<br>Loc |
|                                        |                          | Background Intelligen     Background Tasks Infr     Background Tasks Infr           | <b>Properties</b><br>Help                 | nning      | Automatic (D<br>Automatic<br>Automatic             | Loc<br>Loc<br>Loc |
|                                        |                          | <ul> <li>BitLocker Drive Encryption</li> <li>Block Level Backup Engine .</li> </ul> | BDESVC hos<br>The WBENG                   | Running    | Manual (Trig<br>Manual                             | Loc<br>Loc        |
|                                        |                          | Bluetooth Audio Gateway S.<br>Bluetooth Support Service                             | Service sup<br>The Bluetoo<br>The Bluetoo | Running    | Manual (Trig<br>Manual (Trig<br>Manual (Trig       | Loc<br>Loc<br>Loc |
| Extended (Star                         | ndard /                  | i♀ BranchCache<br>≮                                                                 | This service                              |            | Manual                                             | Net ⊻<br>>        |

Test the Apache configuration adjustment, confirm that Apache is now executing .py scripts, instead of downloading the text-content.

To do so, use the Windows Explorer to go to folder C:\Apache24\htdocs . Once there, create a new textfile (right-click on the empty space on the right, and from the menu that appears, select "New -> Text Document".

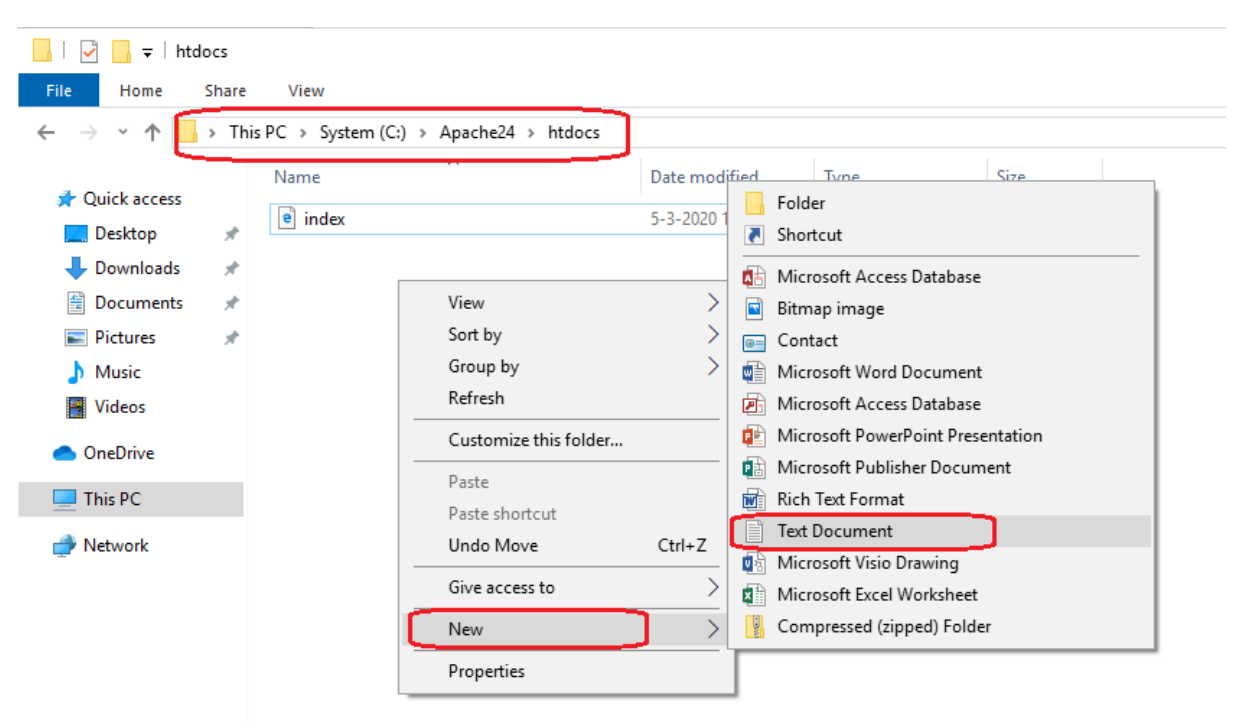

Name the new file "test".

| 📙   🛃 📙 🖛   htdocs                                                              |                                      |                | -             | - 🗆 X |
|---------------------------------------------------------------------------------|--------------------------------------|----------------|---------------|-------|
| File Home Share                                                                 | View                                 |                |               | ~ 🕐   |
| $\leftarrow$ $\rightarrow$ $\checkmark$ $\uparrow$ $\square$ $\rightarrow$ This | PC > System (C:) > Apache24 > htdocs | ~ ē            | Search htdocs | م     |
| A Quick access                                                                  | Name                                 | Date modified  | Туре          | Size  |
|                                                                                 | e index                              | 5-3-2020 16:52 | HTML File     | 1 KB  |
|                                                                                 | 📄 test                               | 6-3-2020 10:00 | Text Document | 0 KB  |
| Documents 🖈                                                                     |                                      |                |               |       |
| 📰 Pictures 🛛 🖈                                                                  |                                      |                |               |       |
| b Music                                                                         |                                      |                |               |       |
| 📑 Videos                                                                        |                                      |                |               |       |
| ~                                                                               |                                      |                |               |       |
| 2 items                                                                         |                                      |                |               |       |

Make an adjustment to the Windows Explorer settings, making it show the full filename (including the extension). Go to View, and enable File name extensions.

|                                                                              | htdocs                                                                                                    | -       | ⊐ ×   |
|------------------------------------------------------------------------------|----------------------------------------------------------------------------------------------------|---------|-------|
| File Hom                                                                     | Share View                                                                                                    |         | -14 🕐 |
| Navigation management                                                        | Extra large icons       Large icons         Medium icons       Small icons         Sort       File name extensions         Hide selected       Hide selected         items       Hide nitems | Options |       |
| Panes                                                                        | Layout Current view Show/hide                                                                                                    |         |       |
| <ul> <li>Downlos</li> <li>Docume</li> <li>Pictures</li> <li>Music</li> </ul> | ints ★<br>★<br>Tile name extensions<br>Show or hide the set of characters<br>added to the end of files that<br>identifies the file type or format.                                           |         | 0 KB  |
| 2 items                                                                      | ~                                                                                                    |         |       |

Now the new textfile will reveal its extension. It will show "test.txt".

Double-click the file to open it in Notepad for editing.

Copy/Paste the following 6 lines of content into the textfile:

```
#!/Python38/python
print('Content-type: text/html')
print('')
print('<html><head></head><body>')
print('Only this text must be visible!')
print('</body></html>')
```

Note the first line, reading #!/Python38/python ; this should match the location where you have installed Python. Note also that the quotes are pasted as regular single quotes (not pretty open and close quotes, as Microsoft Word may have the tendency to auto-change them).

Save the file and close Notepad.

Now rename the file to test.py (change the extension from .txt to .py).

Click Yes on the warning that Windows Explorer gives when changing the file extension.

| Renam | e                                                                                                    |  |  |  |  |
|-------|----------------------------------------------------------------------------------------------------|--|--|--|--|
|       | If you change a file name extension, the file might become unusable.<br>Are you sure you want to change it? |  |  |  |  |
|       | Yes No                                                                                                    |  |  |  |  |

Result:

| htdocs                                  |           |                           |                |                | - 1  | n x    |
|-----------------------------------------|-----------|---------------------------|----------------|----------------|------|--------|
| $\leftarrow \rightarrow \cdot \uparrow$ | > This    | PC > System (C:) > Apache | 24 → htdocs    | ✓ Ö Search htd | locs | م<br>ر |
| - Ouisk accord                          | ^         | Name                      | Date modified  | Туре           | Size |        |
|                                         |           | e index.html              | 5-3-2020 16:52 | HTML File      | 1    | КВ     |
| Desktop                                 | <i>*</i>  | test.py                   | 6-3-2020 10:09 | PY File        | 1    | KB     |
| Downloads                               | ж         |                           |                |                |      |        |
| Documents                               | R         |                           |                |                |      |        |
| Pictures                                | * .       |                           |                |                |      |        |
| 2 items   1 item se                     | lected 17 | 7 bytes                   |                |                |      |        |

Confirm it is working, by opening your browser on this computer, and navigating to the website "http://localhost/test.py". If you see the text "Only this text must be visible!", then the python scripting was configure successfully.

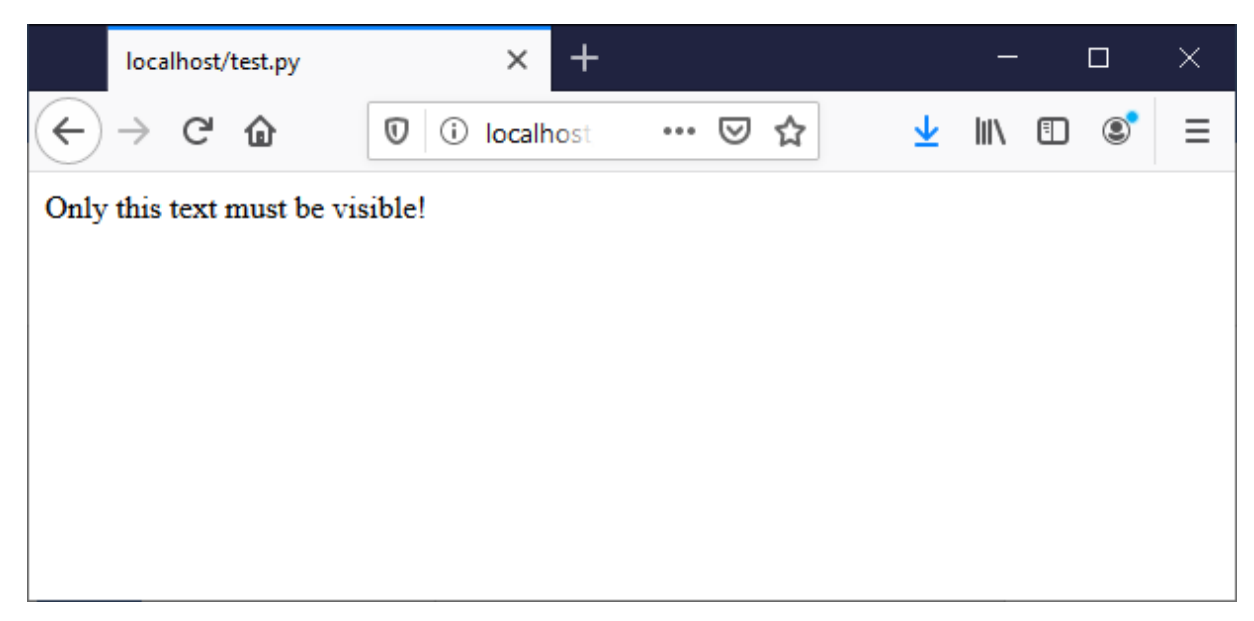

If, instead, you see the 6 lines of text that were typed into the textfile earlier, then there is a mistake in one of the steps that must be corrected.